## Google サービス移行手順

## 1. 移行準備

# ①佛教大学 Gmail にログイン後、右上の色つきで囲まれたマークをクリックし、「Google アカウントを管理」をクリックします。

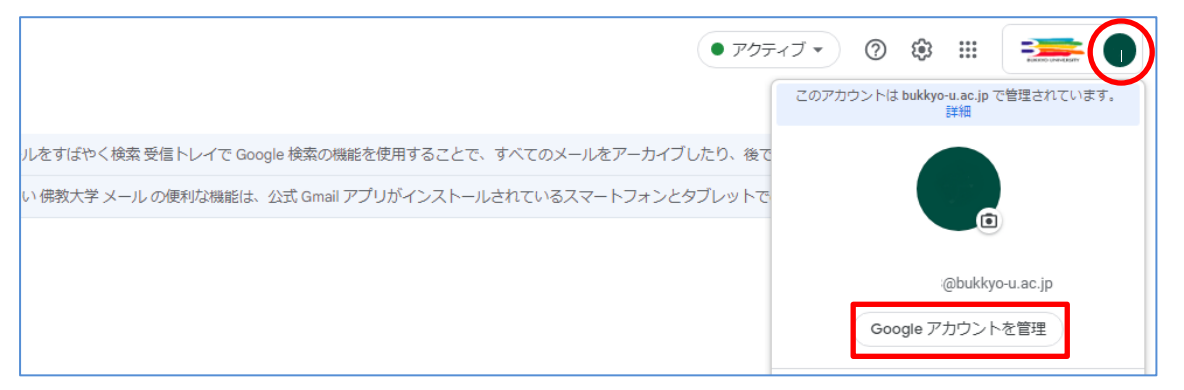

②アカウントに関するページが表示されるので、「セキュリティ」をクリックします。

「セキュリティ」ページが表示されたら、画面下方にある「安全性の低いアプリのアクセス」の設定を 確認し、「オフ」になっている場合はその下にある「アクセスを有効にする(非推奨)」をクリックしま

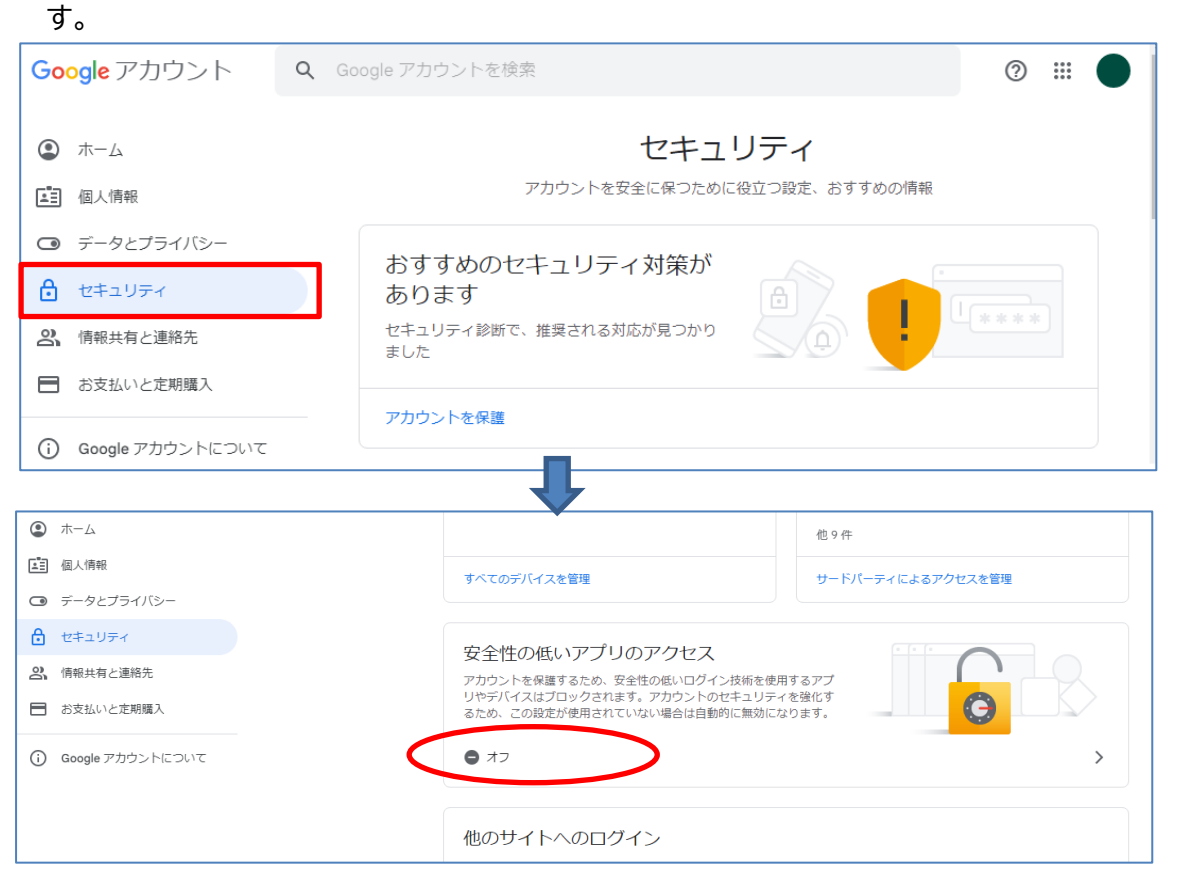

③「安全性の低いアプリのアクセス」の画面にある「安全性の低いアプリの許可」を【有効】にします。

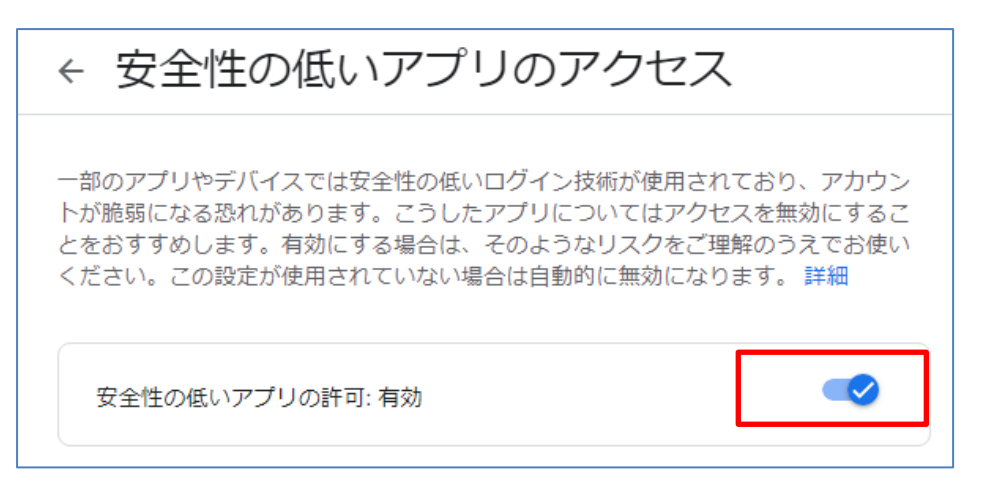

## 2. 佛教大学 Gmail・Google ドライブデータ移行

#### 注意

本作業は個人用 Gmail のアカウントが必要です。個人用アカウント未取得者の方はあらかじめ作業 の前に<u>https://accounts.google.com/signup</u> にアクセスし、画面の指示に従ってアカウント を作成してください。

① <u>佛教大学 Gmail</u>にログインします。

② 右上の色つきで囲まれたマークをクリックし、「Google アカウントを管理」をクリックします。

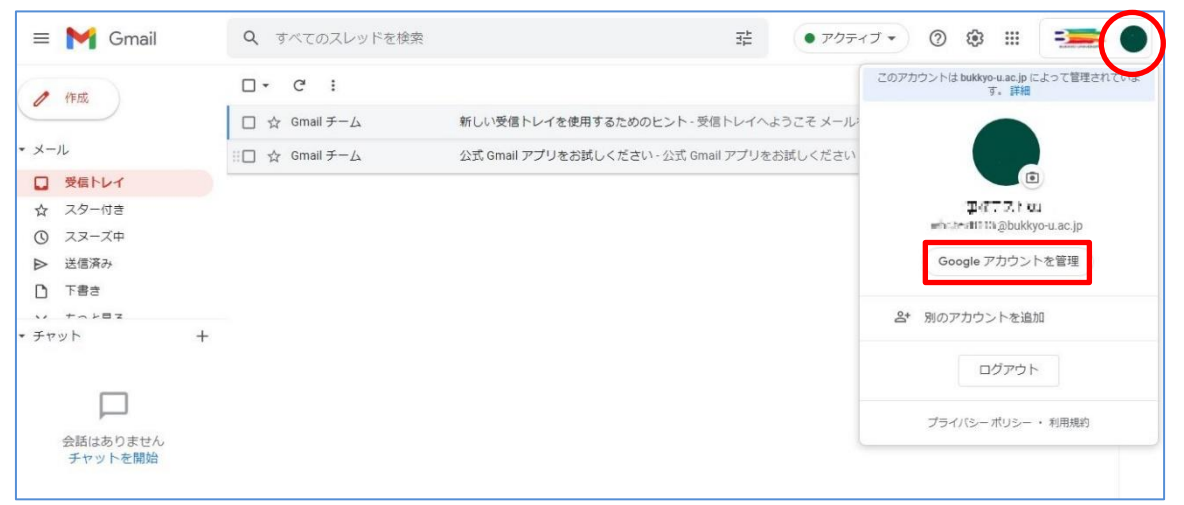

#### ③「コンテンツの移行」より「転送を開始」をクリックします。

| Google アカウント                                            | Q Google アカウントの検索                                          | 0 | <br>• |
|---------------------------------------------------------|------------------------------------------------------------|---|-------|
| <ul> <li>ホーム</li> <li>国人情報</li> </ul>                   |                                                            |   |       |
| データとプライバシー     ホキュリティ                                   | ようこそ、さん                                                    |   |       |
| 、 情報共有と連絡先                                              | Google サービスを便利にご利用いただけるよう、情報、プライバシー、セキュリティを管理できます。 詳細      |   |       |
| <ul> <li>お支払いと定明端人</li> <li>Google アカウントについて</li> </ul> | コンテンツの移行<br>メールと Google ドライブのファイルを別の<br>Google アカウントに移行します |   |       |
|                                                         | 転送を開始                                                      |   |       |

④「コンテンツの移行」ページが表示するので、「1.移行先のアカウントの入力」枠に移行先のメー ルアドレスを入力して「コードの送信」をクリックします。

| ← コンテンツの移行                                                                     |
|--------------------------------------------------------------------------------|
| コンテンツの移行<br>メールと Google ドライブのファイルをコピーし<br>て別の Google アカウントに移行します               |
| 1. 移行先のアカウントの入力                                                                |
| コンテンツの移行先の Google アカウントを入力<br>します。詳細 ロ<br>メールアドレスを入力してください<br>●●●●●●@gmail.com |
| Google アカウントをお持ちでない場合は、アカウントを作成 ☑できます                                          |

⑤ コードが送信されると、「コードを(入力したメールアドレス)に送信しました」と表示されます。
 確認の後、別ブラウザ(Microsoft Edge や firefox など)で個人用 Gmailにログインしま

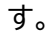

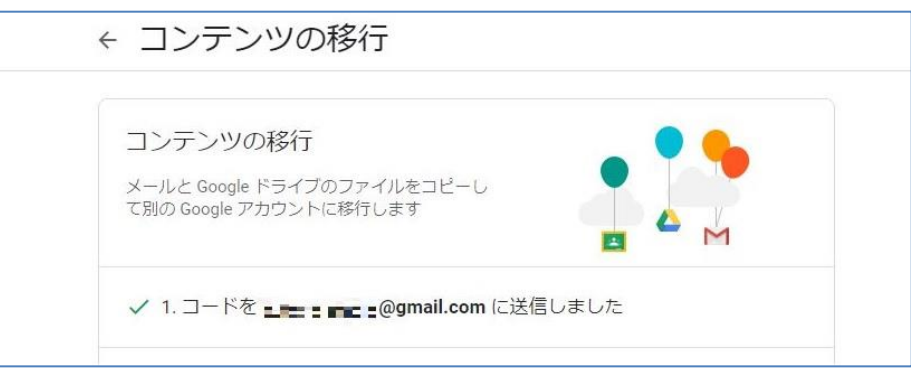

⑥ 「アカウントの確認」という件名で、Google からメールが送信されています。メールを確認し て「確認コードを取得」をクリックします。

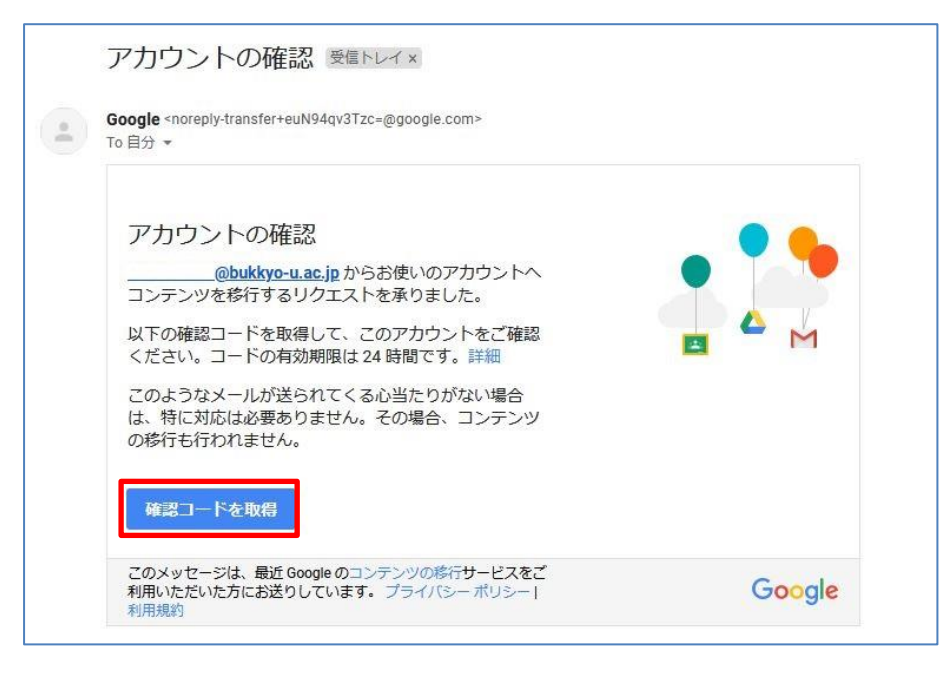

⑦ 別ウィンドウもしくは別タブで確認コードが表示されるのでコピーします。コピーが出来た ら個人 Gmail 画面を閉じます。

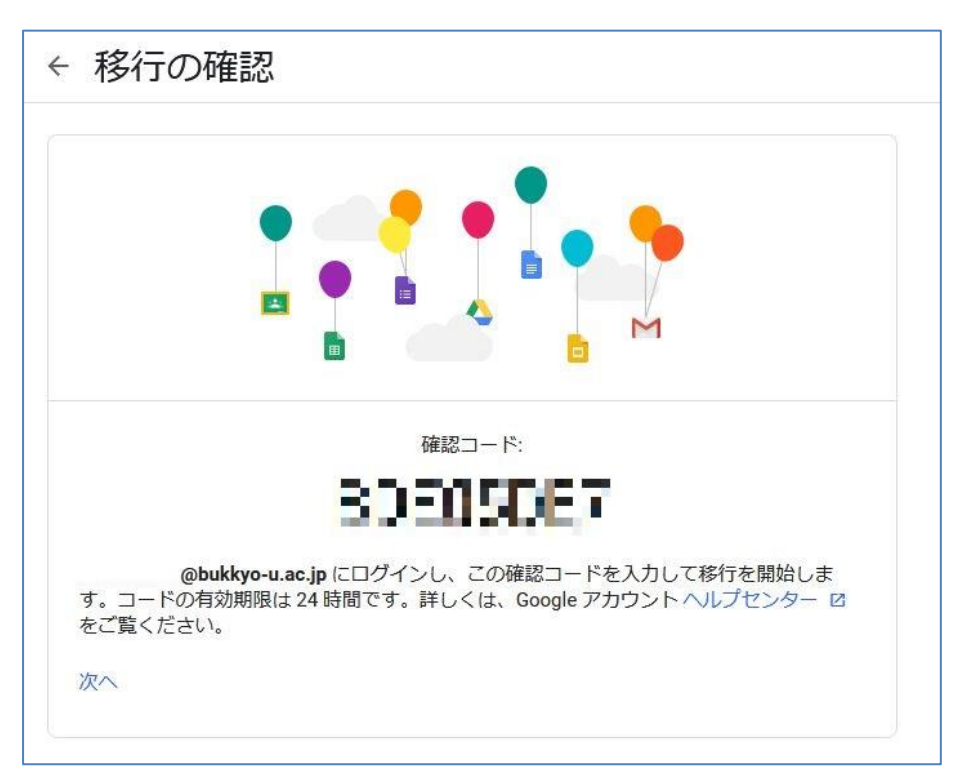

⑧ ⑤の佛教大学 Gmail 画面に戻り、先ほどコピーした確認コードを貼り付け「確認」をクリック します。

| ← コンテンツの移行                                                             |                                    |
|------------------------------------------------------------------------|------------------------------------|
| ✓ 1. コードを                                                              | @gmail.com に送信しました                 |
| 2. 移行先のアカウントの                                                          | 確認                                 |
| @gmail.com で確<br>載されたメールを確認して、ここは<br>受信トレイにメールが表示される<br>ることがあります。 詳細 ☑ | 認コードが記<br>こ入力します。<br>までに数分かか ***** |
| コードを入力                                                                 |                                    |
|                                                                        |                                    |
| 確認コードを再送信                                                              |                                    |

| 3. コヒーし<br>の選択                              | て移行するコンテンツ                                            | 14         |
|---------------------------------------------|-------------------------------------------------------|------------|
| コピーして他の7<br>を選択します。こ<br>は今後もオリジナ<br>す。詳細 12 | 7カウントに移行するコンテンツ<br>7ァイルを共有しているユーザー<br>-ルのファイルにアクセスできま |            |
| •                                           | @bukkyo-u.ac.jp →                                     | @gmail.com |
| サービス                                        | 試過                                                    |            |
| ▲ ドライブ                                      | マイドライブのファイル、自分が所有するファイ                                | JL 🧠       |
|                                             |                                                       |            |
| M Gmail                                     | すべてのメール                                               |            |

・ 佛教大学 Gmail ログイン画面が表示し各自の ID・パスワードでログインすると完了画面が表示し移行設定が完了です。

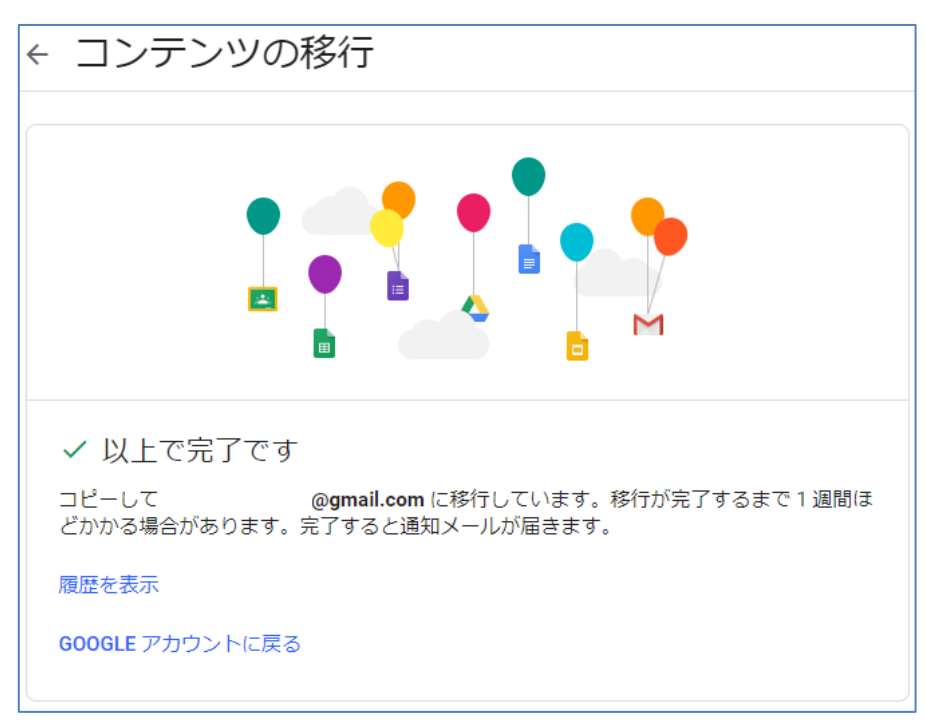

① 個人 Gmail にログインすると移行設定した日時のラベルに佛教大学 Gmail が移行されま す。また、Google ドライブも移行した日時のフォルダに移行されます。

#### [Gmail]

| ≡        | M Gmail             | Q、label:移動日:-2022-01-27-17:44                                                                |                                    | ×                          |
|----------|---------------------|----------------------------------------------------------------------------------------------|------------------------------------|----------------------------|
| +        | 作成                  | <ul> <li>● 差出人 ▼</li> <li>● 差出人 ▼</li> <li>● 金期間 ▼</li> <li>● 第</li> <li>● 更新 その他</li> </ul> | 系付ファイルあり <b>▶</b> 宛先 ▼ 検索オプショ      | >                          |
| •        | 受信トレイ<br>スヌーズ中      | 🗌 ☆ 🍃 Classroom の教師                                                                          | 受信トレイ gbukkyo-u.ac.jp 「Classroom   | の教師」への参加リクエストが承            |
|          | 重要                  | $\Box \not \simeq \Sigma$                                                                    | @bukkyo-u.ac.jp (件名なし)             | 0                          |
| >        | 送信済み                | $\Box \pm \Sigma$                                                                            | 受信トレイ (gbukkyo-u.ac.jp 承諾: (無題)・   | 2020年 4月 16日 (木) 午前10:30 ~ |
|          | 下書さ                 | □ ☆ ⊃ Google                                                                                 | 受信トレイ isbukkyo-u.ac.jp 重大なセキュ      | リティ通知・ログインをブロックし           |
| $\simeq$ | すべてのメール             |                                                                                              |                                    | - K/+ 000707 757 - 7.0 FZ  |
| 0        | 迷惑メール               |                                                                                              | SELFT-1 SEDNXAG-RISCID 2423232     | コートは988/3/ C9・この総子。        |
| Î        | ゴミ箱                 | <ul> <li>         ☆          ∑ Gmail チーム     </li> </ul>                                     | 受信トレイ ebukkyo-u.ac.jp 新しい受信ト       | レイを使用するためのヒント・五郎           |
| • D      | カテゴリ                | □ ☆ ② Gmail チーム                                                                              | 受信トレイ gbukkyo-u.ac.jp どこでも Gma     | il を最大限に活用 - 五郎丸 さん、       |
| •        | [Imap]/Sent         | □ ☆ □ Gmail チーム                                                                              | 受信トレイ intukkyo-u ac in Google Apps | で Gmail を使用する方法 - 五部丸      |
| •        | [imap]/Trash        |                                                                                              |                                    |                            |
|          | [Imap]/送信済み         |                                                                                              |                                    |                            |
|          | @bukkyo-u.a         |                                                                                              |                                    |                            |
|          | 移動日: 2022-01-27 17: |                                                                                              |                                    |                            |
| ~        | もっと見る               |                                                                                              |                                    |                            |

### 【Google ドライブ】

|            | ドライブ                      | Q ドライブで検索                        | 11<br>L |
|------------|---------------------------|----------------------------------|---------|
| +          | 新規                        | マイドライブ 🔹                         |         |
| ▶ @        | マイドライブ                    | 名前 个                             |         |
| <u>م</u> ر | パソコン                      | Android                          |         |
| ð          | 共有アイテム                    | Takeout                          |         |
| O          | 最近使用したアイテム                | @bukkyo-u.ac.jp 2022-01-27 17:44 |         |
| ☆          | スター付き                     |                                  |         |
| Ū          | ゴミ箱                       |                                  |         |
| 0          | 保存容量                      |                                  |         |
| 15 GB      | -<br>15 GB 中 615.5 MB を使用 |                                  |         |
| 伢          | 保存容量を購入                   |                                  |         |

12 移行処理が全て完了すると、「コンテンツの移行が完了しました」と Google からメールにて 通知があります。

| コンテンツの移行が完了しました。                     |  |
|--------------------------------------|--|
| 2022/01/26に開始した Google コンテンツ移行処理が完了し |  |
| ました。                                 |  |
| ■ ■ みんなに教える                          |  |

# 3.連絡先データの移行について

#### 【佛教大学 Gmail からのデータのエクスポート】

① 佛教大学 Gmail にログインします。

② 右上の 🔛 をクリックして「連絡先」をクリックします。

| = 附 Gmail                           | <b>Q</b> すべてのスレッドを検索 |                                     | <ul> <li>アクティブ ・</li> </ul> | 0 6    |       | <b>=</b> |
|-------------------------------------|----------------------|-------------------------------------|-----------------------------|--------|-------|----------|
| / 作成                                | □ • C :              |                                     |                             |        |       |          |
|                                     | 🔲 🚖 Gmail チーム        | 新しい受信トレイを使用するためのヒント - 受信トレイ         | へようこそ メールをすば                | アカウント  | Gmail | 5-1-7    |
| ▼ メール                               | 🔲 🚖 Gmail チーム        | 公式 Gmail アプリをお試しください - 公式 Gmail アプリ | をお試しください 佛教大                | 113221 | omai  | 1212     |
| □ 受信トレイ                             |                      |                                     |                             |        |       |          |
| ☆ スター付き                             |                      |                                     |                             | ドキュメ   | スプレッ  | スライド     |
| ① スヌーズ中                             |                      |                                     |                             |        |       |          |
| ▶ 送信済み                              |                      |                                     |                             | 31     | -     |          |
| き書す 🗋                               |                      |                                     |                             | カレンダー  | チャット  | Meet     |
| V toyez                             |                      |                                     |                             |        |       |          |
| <ul> <li>チャット</li> <li>+</li> </ul> |                      |                                     |                             |        |       | 8        |
| _                                   |                      |                                     |                             | Forms  | サイト   | 連絡先      |
|                                     |                      |                                     |                             | ~      | -     | -        |
| 会話はめりません<br>チャットを開始                 |                      |                                     |                             |        |       |          |

#### ③ 左側メニューより「エクスポート」をクリックします。

表示されていない場合は「もっと見る」をクリックすると表示されます。

| = | 2 連絡先   | Q 検索     |     |                | 0 \$   |  |
|---|---------|----------|-----|----------------|--------|--|
| + | 連絡先を作成  | 名前       | メール | 電話番号           | 勤務先と役職 |  |
| _ |         | 連絡先 (3人) |     |                |        |  |
| 2 | 連絡先 3   | ササンプルユーザ | @g  | mail.com       |        |  |
| Ð | よく使う連絡先 |          |     |                |        |  |
| ۲ | 統合と修正   | ( 佛大次郎   | .@  | bukkyo-u.ac.jp |        |  |
| ^ | ラベル     | (二) 佛大太郎 | @   | bukkyo-u.ac.jp |        |  |
| + | ラベルを作成  |          |     |                |        |  |
| Ţ | インポート   |          |     |                |        |  |
|   | エクスポート  |          |     |                |        |  |
| • | プリント    |          |     |                |        |  |
| + | その他の連絡先 |          |     |                |        |  |
|   | ゴミ箱     |          |     |                |        |  |

④ エクスポートの形式が「Google CSV 形式」となっていることを確認して、「エクスポート」をクリックします。

| 連絡     | 発売のエクスポート ⑦                     |
|--------|---------------------------------|
| 0<br>0 | 選択した連絡先(0件)<br>連絡先(人) ▼         |
| 形式     | を指定してエクスポート                     |
| 0      | Google CSV 形式<br>Outlook CSV 形式 |
| 0      | vCard(iOS の連絡先)                 |
|        | キャンセル エクスポート                    |

⑤ 保存先を選択して、保存します。 環境によっては自動的にパソコンのダウンロードなどの場所に 保存される場合があります。

#### 【個人用 Gmail への連絡先のインポート】

① 個人用 Gmail にログインします。

② 右上の 🗰 をクリックして「連絡先」をクリックします。

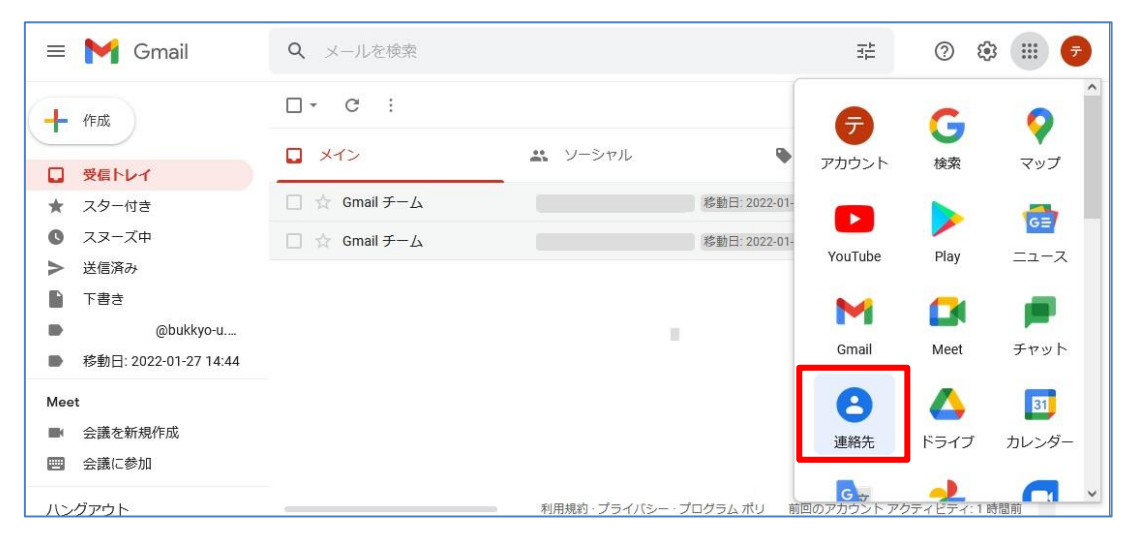

③ 左側メニューより「インポート」をクリックします。(連絡先がない場合は図のように画面中央に連 絡先のインポートが表示されます)

表示されていない場合は「もっと見る」をクリックすると表示されます。

|    | 🔁 連絡先   | Q. 検索                | 0 | <b>(</b> ) |
|----|---------|----------------------|---|------------|
| +  | 連絡先を作成  |                      |   |            |
| Po | 連絡先     |                      |   |            |
| Ð  | よく使う連絡先 |                      |   |            |
|    | 統合と修正   |                      |   |            |
| ^  | ラベル     |                      |   |            |
| +  | ラベルを作成  |                      |   |            |
| Ť  | インボート   |                      |   |            |
| ٩  | エクスポート  | まだ連絡先がありません          |   |            |
| 0  | プリント    |                      | _ |            |
| Ŧ  | その他の連絡先 | ▲ 連絡先を作成 ① 連絡先をインボート |   |            |

④「ファイル」の選択をクリックして、「佛教大学 Gmail からのデータのエクスポート」の⑤で保 存したファイルを選択後、「インポート」をクリックします。

| 連絡先のインポート ロ ラベルなし                                    |
|------------------------------------------------------|
| 連絡先をインポートするには、CSV ファイルか vCard ファ<br>イルを選択してください。 詳細  |
| ファイルを選択 contacts.csv                                 |
| CSV ファイルや vCard ファイルがない場合は、次のリンク<br>から複数の連絡先を作成できます。 |
| キャンセル インボート                                          |

⑤ インポートした連絡先が表示されたら作業は終了です。インポートした日付でラベルが設定 されます。

| Ξ | 2 連絡先           | Q、 検索             |              | 0 |
|---|-----------------|-------------------|--------------|---|
| + | 連絡先を作成          | 名前                | メール 電話番号     |   |
| • | <b>油软件</b>      | インボート: 1/28 (3 人) |              |   |
| 4 | よく使う連絡先         | サ     ユーザ         | @gmail.com   |   |
| ۲ | 統合と修正           | 佛大次郎              | :@bukkyo-u.a |   |
| ^ | ラベル             | (只 佛大太郎           | @bukkyo-u.a  |   |
| D | インボート: 1/28 🥒 🔟 |                   |              |   |
| + | ラベルを作成          |                   |              |   |